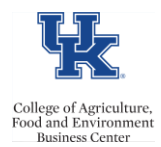

Monitoring the workflow payroll locked status is important in order to ensure a smooth payroll process for employees. CAFE department HR Administrators should utilize the <u>/Spin/er IT 0008 Locked Report</u> in order to review the data **prior** to the applicable payroll deadlines.

## Setting the Criteria

-Access transaction: /Spin/er

-Select the IT 0008 Locked Report

-From the <Report Data Period> tab select the appropriate Payroll Area and period.

| Report Data Period Select Employees Run the Report |    |      |            |  |  |  |  |
|----------------------------------------------------|----|------|------------|--|--|--|--|
| Payroll Period                                     |    |      |            |  |  |  |  |
| Payroll Area                                       | B1 |      | 10/02/2016 |  |  |  |  |
| Current Period                                     | 21 | 2016 |            |  |  |  |  |
| ○ Other Period                                     |    |      |            |  |  |  |  |
| Period                                             |    |      |            |  |  |  |  |
| Alternative Dates                                  |    |      |            |  |  |  |  |

-From the <Select Employees> tab enter the appropriate Payroll Area and Organizational unit(s).

|    | Report Data Period Select Employe | es Ru  | n the Report             |              |  |  |  |  |
|----|-----------------------------------|--------|--------------------------|--------------|--|--|--|--|
| Er | Employee Selection                |        |                          |              |  |  |  |  |
|    | Selection Type                    | Option | Value                    |              |  |  |  |  |
|    | External Person ID                |        |                          | <b>-&gt;</b> |  |  |  |  |
|    | Personnel Number                  |        | 1                        | <b>-</b>     |  |  |  |  |
|    | Position                          |        | 1                        | <b>-</b>     |  |  |  |  |
|    | Payroll Area                      | =      | B1                       | <b>-</b>     |  |  |  |  |
|    | Employment Status                 | =      | 0                        | <b>-</b>     |  |  |  |  |
|    | Personnel Area                    |        |                          | <b>-</b>     |  |  |  |  |
|    | Personnel Subarea                 |        |                          | <b>-</b>     |  |  |  |  |
|    | Employee Group                    |        |                          | <b>-</b>     |  |  |  |  |
|    | Employee Subgroup                 |        |                          | <b>-</b>     |  |  |  |  |
|    | Org Selection                     |        |                          | <b>-</b>     |  |  |  |  |
|    | Organizational Unit               |        | <mark>30000000 </mark> 4 | -            |  |  |  |  |

## **Running the Report**

-Click the <Run FullScreen> button.

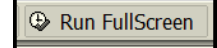

## Viewing the Data

The report will be displayed. At this point a review can be completed to identify employees who have a locked payroll record. The HR Administrator should follow up on any issues **prior** to the applicable payroll deadline.